## Tekst effect op gezicht – video les

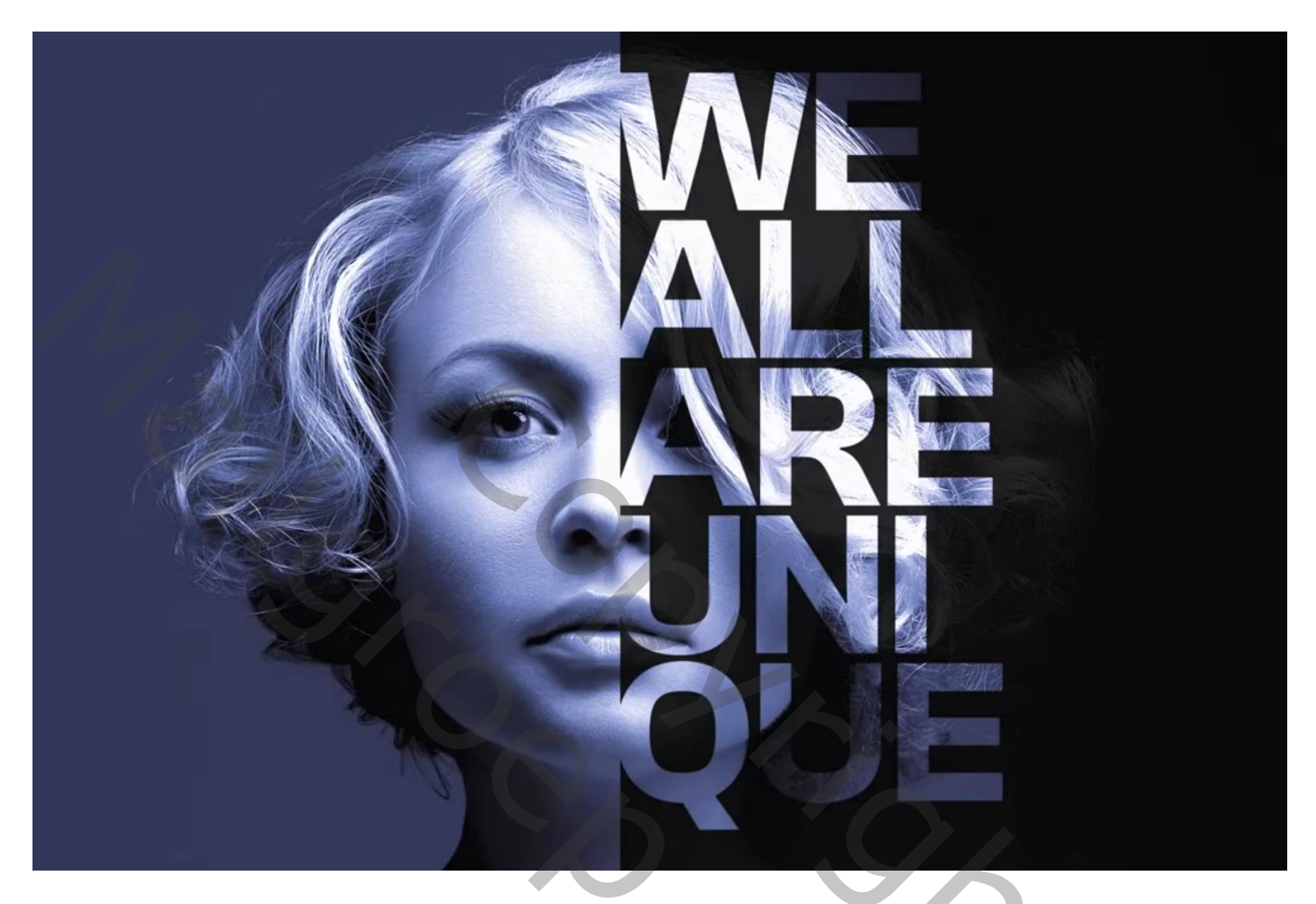

Open de afbeelding; achtergrond ontgrendelen; voeg Verticale Hulplijn toe midden het document

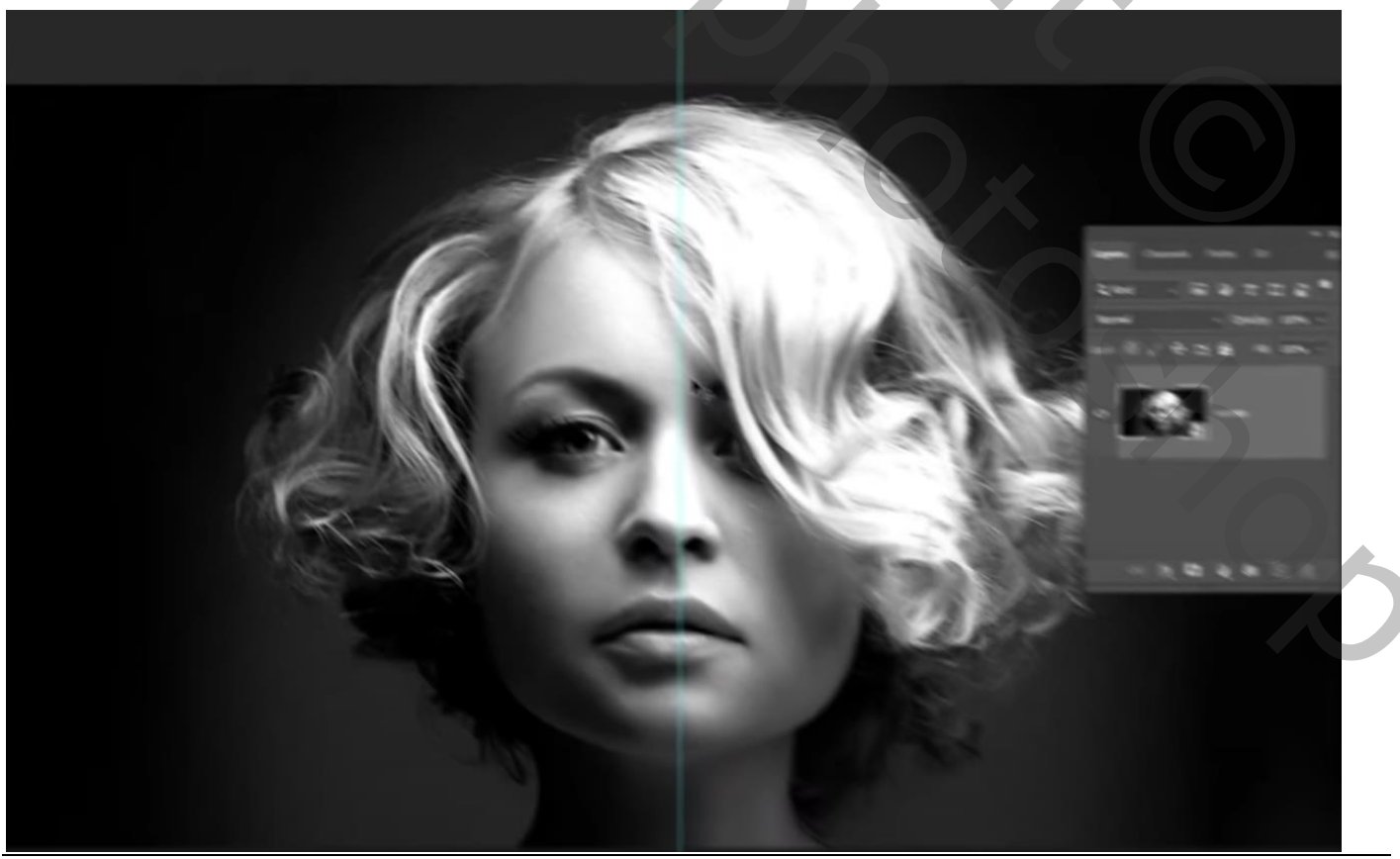

Tekst effect op gezicht – blz. 1

Tekstgereedschap; lettertype = Clash Grotesk; 264 pt; Regelafstand = 190 pt ; Tekstspatiëring = -10 Wit; Hoofdletters

Waarden aanpassen aan eigen toegevoegde tekst; zie mijn instellingen

|                   |           | ** 36                    | Eigen instellingen                                                                                                    |
|-------------------|-----------|--------------------------|----------------------------------------------------------------------------------------------------|
| Character         | Paragraph | -                        | Teken     Alinea     Eigenschappen       Clash Display     ▼     Bold     ▼                                                                                                    |
| Clash Grote       | sk v      | Semibold 🗸               | r∏ 264 pt → ‡A 250 pt →                                                                                                    |
| T 264 pt          | V 1Å      | 190 pt 🗸 🗸               | VA Metrisch ▼ MA -10 ▼                                                                                                    |
| V/A Metrics       | - ¥       | -10 ~                    | T 100%                                                                                                    |
| <b>T</b> 100%     |           | <b>T</b> 100%6           |                                                                                                    |
| Aª 0 pt           | a         | lor:                     | $\begin{array}{c} \mathbf{I}  \mathbf{I}  \mathbf{I}  \mathbf{I}  \mathbf{I}  \mathbf{I}  \mathbf{I}  \mathbf{I} \\ \mathbf{f}  \boldsymbol{\mathcal{C}}  \boldsymbol{\mathcal{C}}  \boldsymbol{\mathcal{C}}  \boldsymbol{\mathcal{T}}  \mathbf{Ist}  \mathbf{I} \\ \end{array}$ |
| тт                | TT TT T'  | T. <u>T</u> <del>T</del> | Nederlands: nieuwe sp., + aa Scherp +                                                                                                    |
| <b>f</b> <i>C</i> | 8 7 20    | T 1st 16                 |                                                                                                    |
|                   | or or au  |                          |                                                                                                    |
| English: U        | K v a     | a. Sharp ∨               |                                                                                                    |

Tekst typen; links uitlijnen tegen de hulplijn

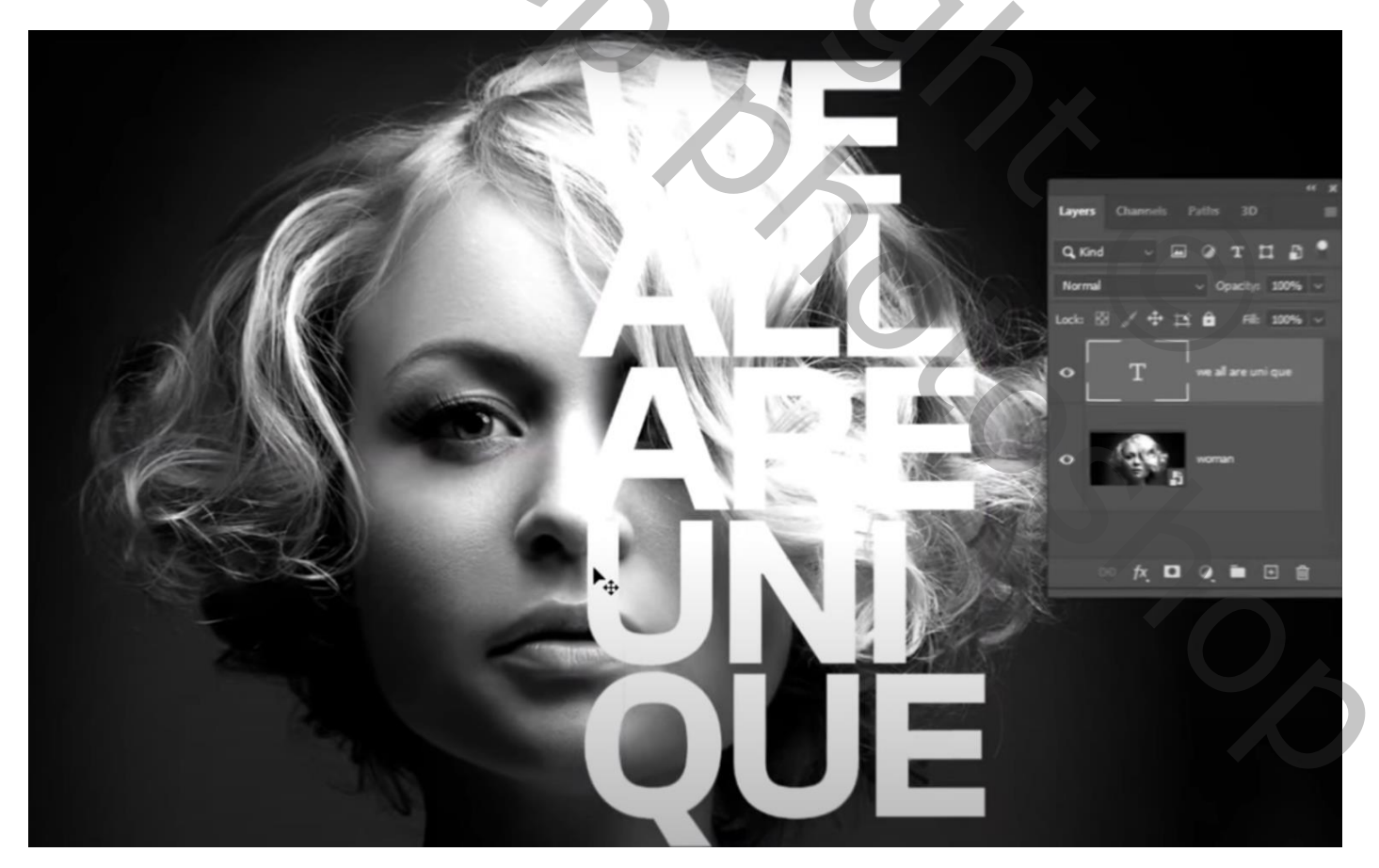

Laag met vrouw dupliceren (Ctrl + J); deze kopie laag bovenaan slepen in het lagenpalet Rechthoekige selectie maken op linker deel van het document; laagmasker toevoegen aan onderste laag

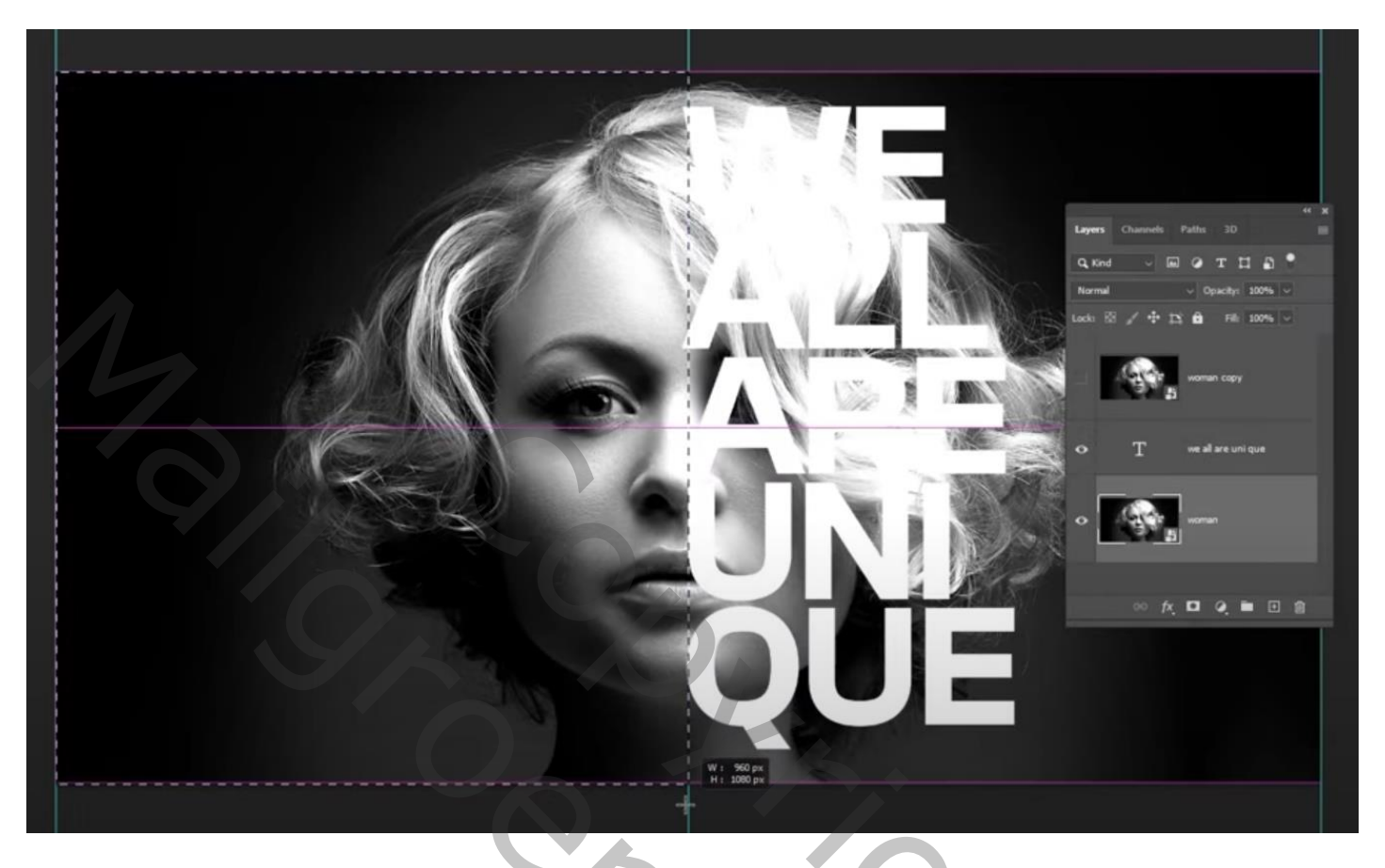

Aanpassingslaag 'Volle kleur', kleur = zwart; als onderste laag slepen (ik nam kleur = # 434242) Van de bovenste kopie laag een Uitknipmasker laag maken boven de tekst laag

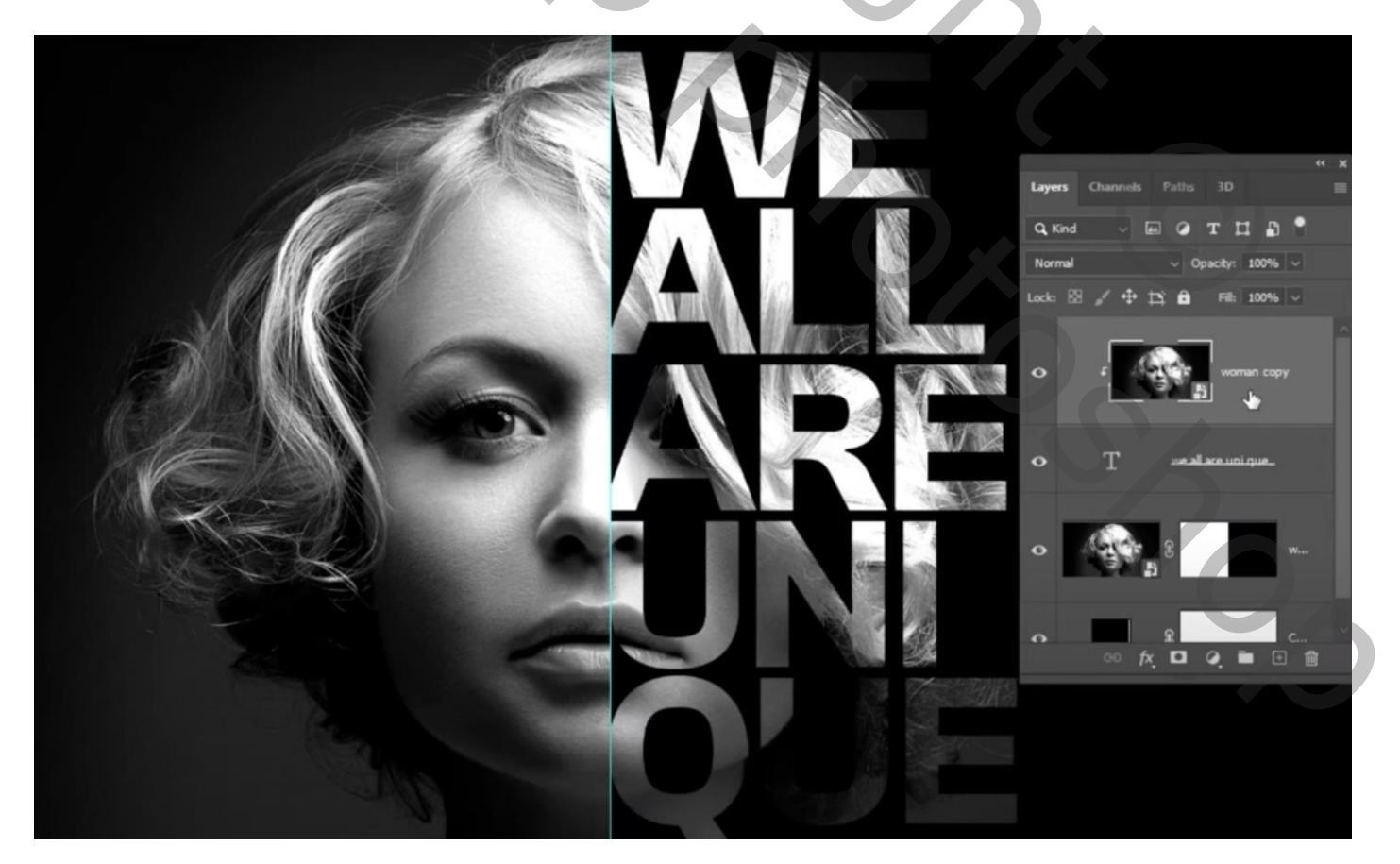

Om wat kleur te bekomen, een Aanpassingslaag 'Foto Filter', gewenste kleur en Dichtheid kiezen.

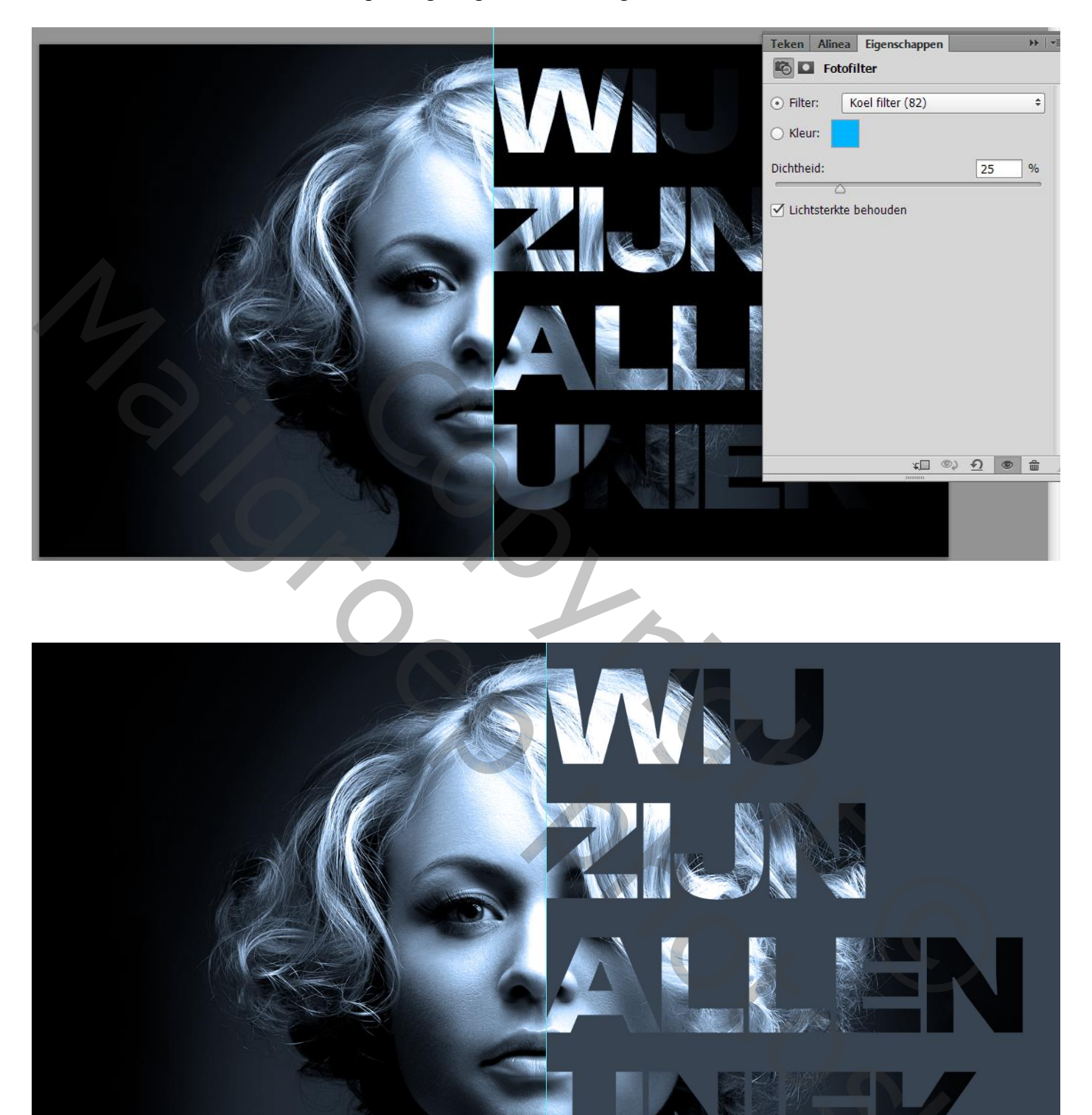

<u>Opmerking</u> : instellingen voor je tekst herstellen voor later gebruik

| Teken Alinea Eigenschappen → 💌                                                                                                    | Tekstrichting wijzigen                                                                                                    |
|----------------------------------------------------------------------------------------------------|----------------------------------------------------------------------------------------------------|
| Clash Display - Bold -                                                                                                    | ✓ Standaard verticale Romeinse uitlijning                                                                                                    |
| Clash Display •   T 264 pt   • •   * •   * *   * •   * *   * •   * *   * •   * *   * •   * *   * •   * *   * •   * *   * *   * *   * *   * *   * *   * *   * *   * *   * *   * *   * *   * *   * *   * *   * *   * *   * *   * *   * *   * *   * *   * *   * *   * *   * *   * *   * *   * *   * *   * *   * *   * *   * *   * *   * *   * *   * *   * *   * *   * *   * *   * *   * *   * *   * <th><ul> <li>Standaard verticale Romeinse uitlijning</li> <li>OpenType         <ul> <li>Faux vet</li> <li>Faux cursief</li> </ul> </li> <li>Alle hoofdletters             <li>Kleinkapitalen</li> <li>Superscript</li> <li>Subscript</li> </li></ul> <li>Onderstrepen         <ul> <li>Doorhalen</li> </ul> </li> <li>Fractionele breedten         <ul> <li>Systeemlayout</li> <li>Geen onderbreking</li> <li>Teken herstellen</li> <li>Sluiten             <ul> <li>Tabgroep sluiten</li> </ul> </li> </ul></li></th> | <ul> <li>Standaard verticale Romeinse uitlijning</li> <li>OpenType         <ul> <li>Faux vet</li> <li>Faux cursief</li> </ul> </li> <li>Alle hoofdletters             <li>Kleinkapitalen</li> <li>Superscript</li> <li>Subscript</li> </li></ul> <li>Onderstrepen         <ul> <li>Doorhalen</li> </ul> </li> <li>Fractionele breedten         <ul> <li>Systeemlayout</li> <li>Geen onderbreking</li> <li>Teken herstellen</li> <li>Sluiten             <ul> <li>Tabgroep sluiten</li> </ul> </li> </ul></li> |
|                                                                                                    |                                                                                                    |